#### Google Classroomへのアクセス方法

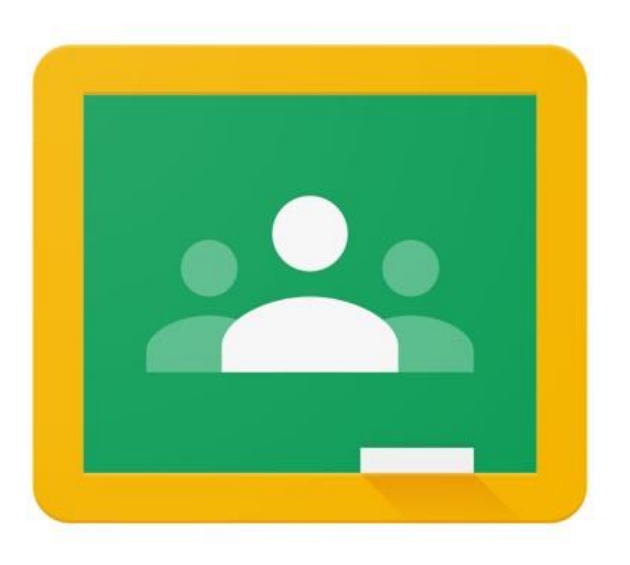

#### タブレットのインターネット接続が完了したら、次の手順で Google Classroomにアクセスしてください。

## ① PCのホーム画面です。何かのページが開かれている場合は右上×のボタンで閉じてください。

② Google Chromeをタップ

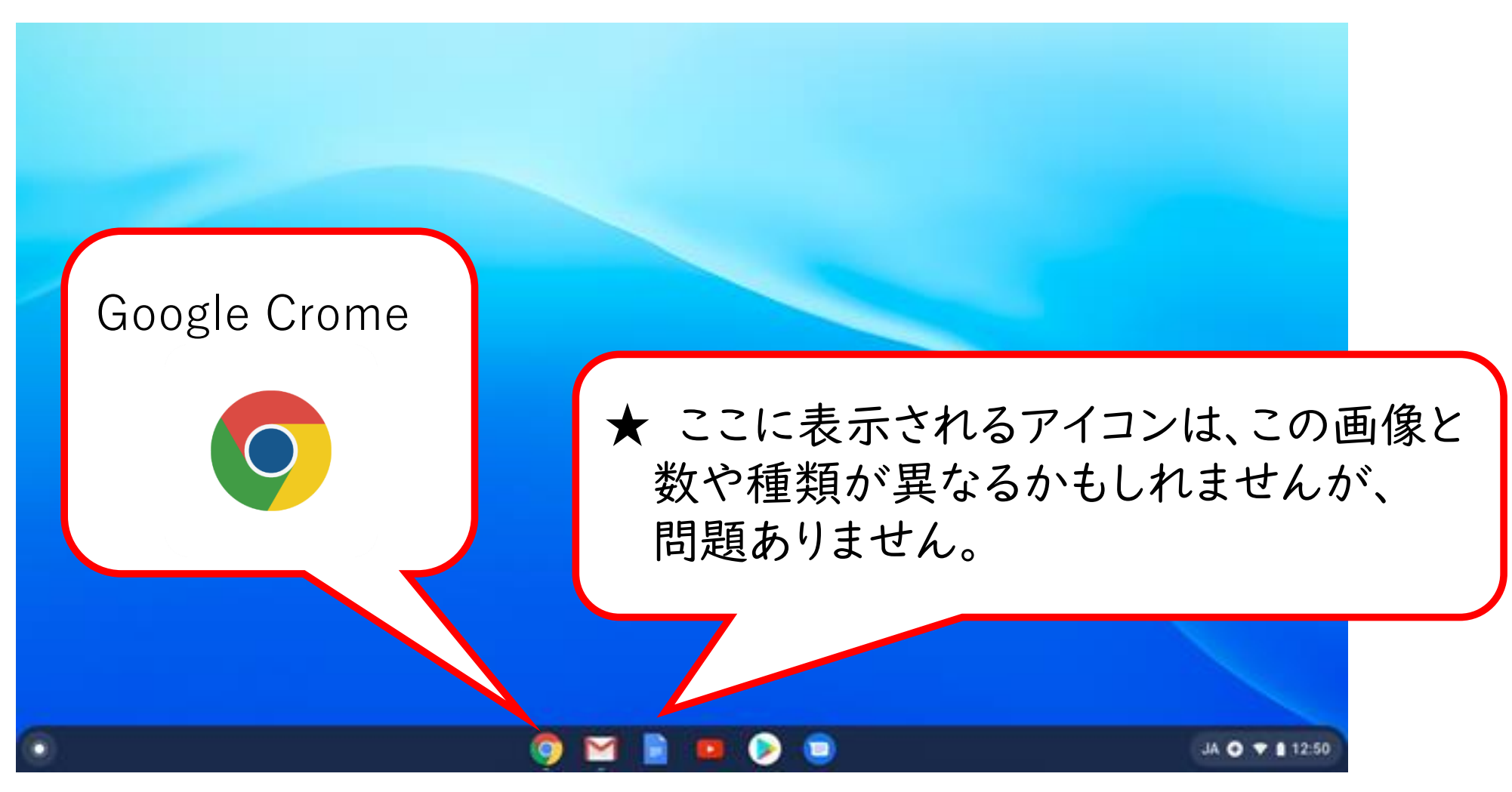

### ③ Google Cromeトップ画面右上の Google アプリ)をタップ

| 新しいタブ × +<br><                          | ● - □ ×<br>☆ :<br>E リーディングリスト<br>Gmail 画像 … |
|-----------------------------------------|---------------------------------------------|
| Google                                  |                                             |
| Q Google で検索または URL を入力<br>+<br>ショートカッ… | Gmail 画像                                    |
|                                         | Google アプリ                                  |

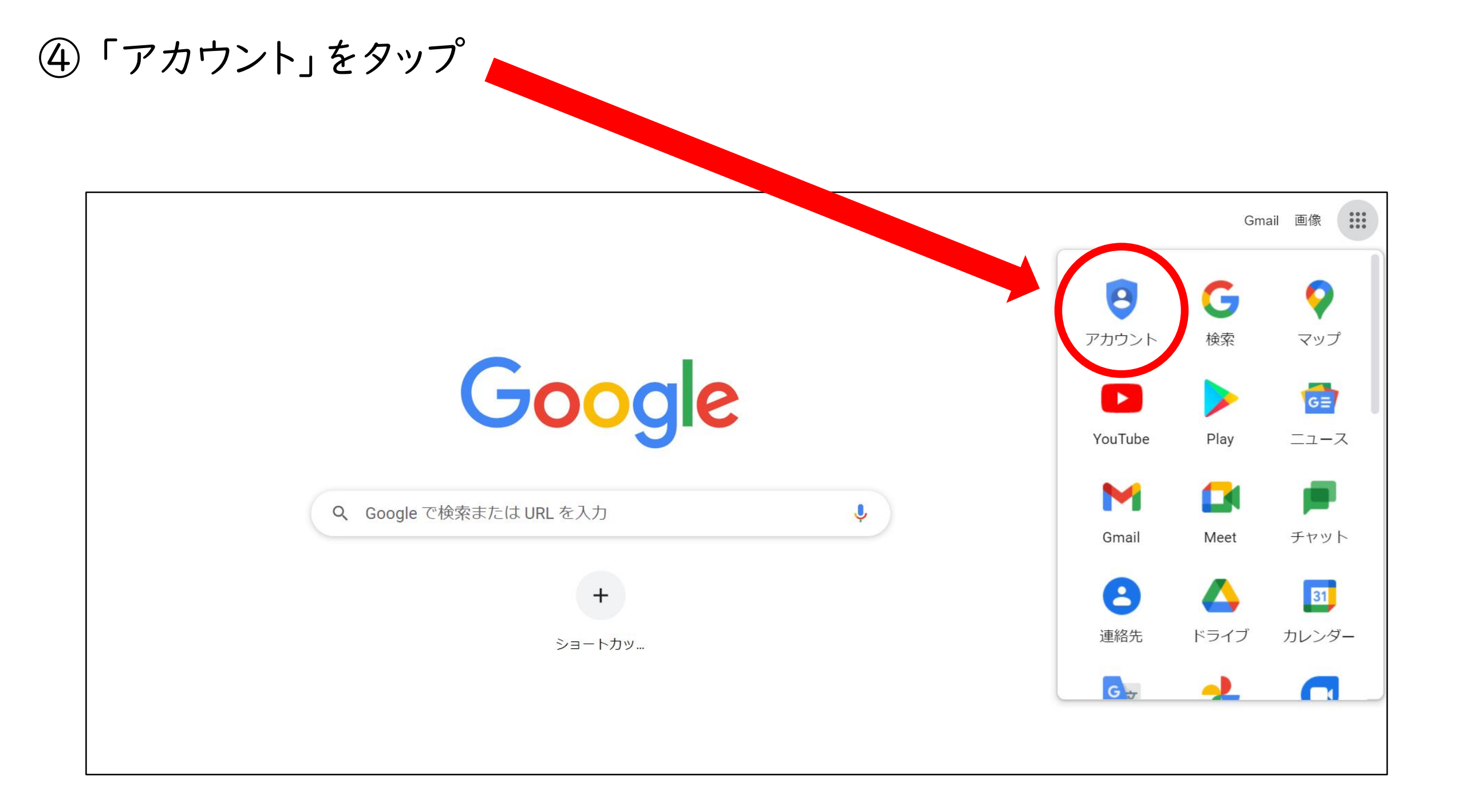

⑤ ●● (Google アプリ)をタップ

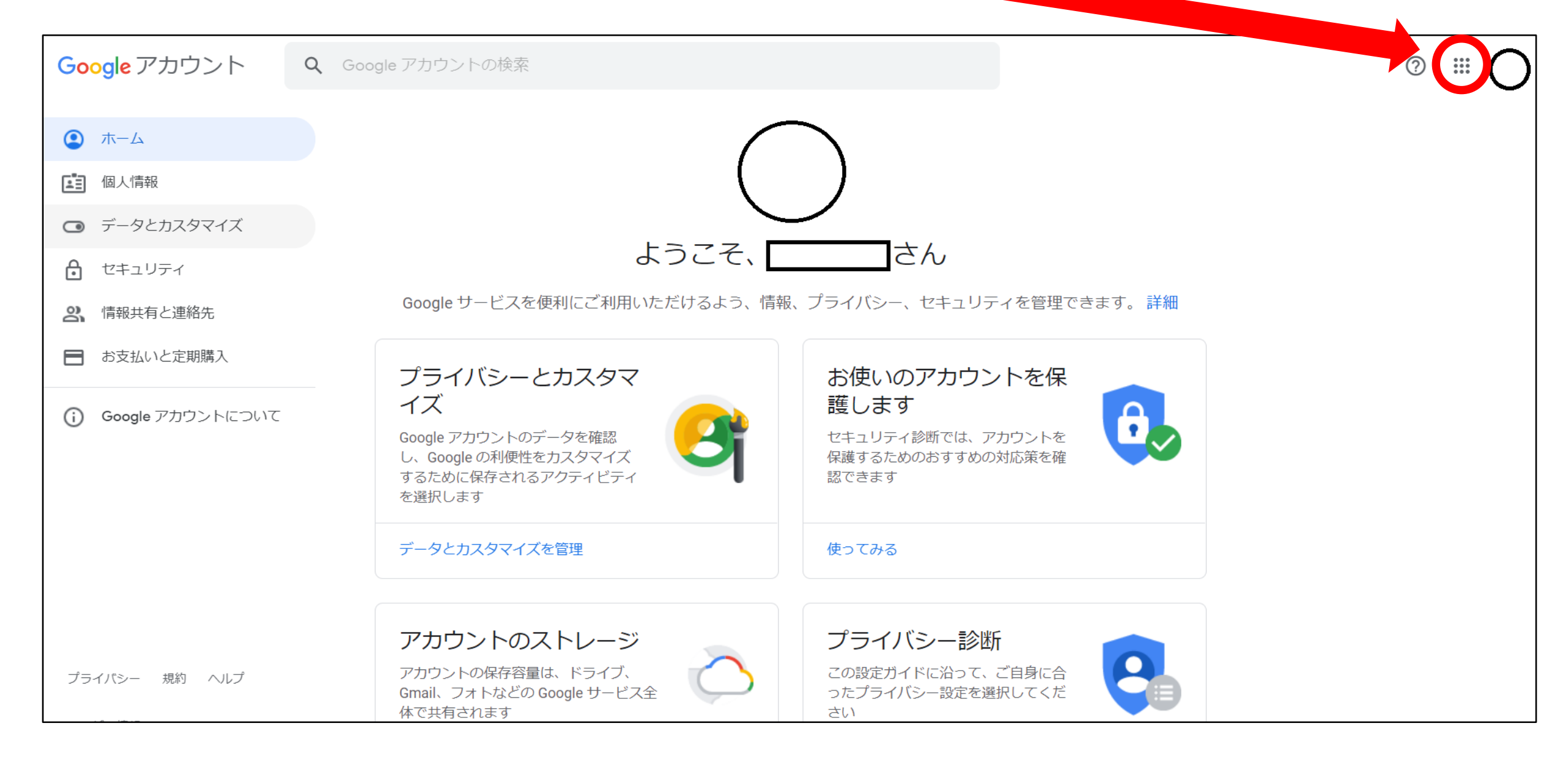

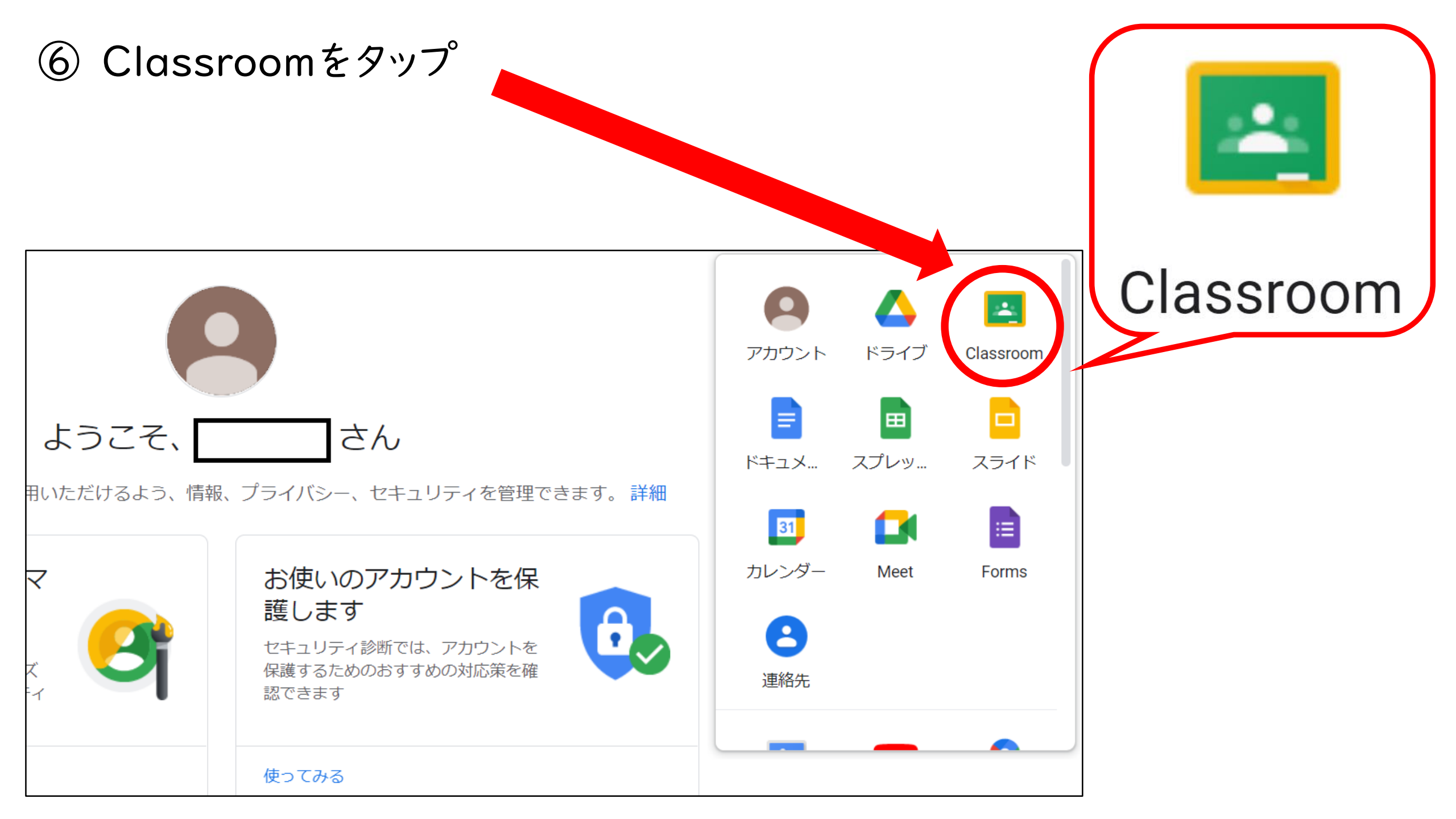

⑦ 表示されたクラスをタップ

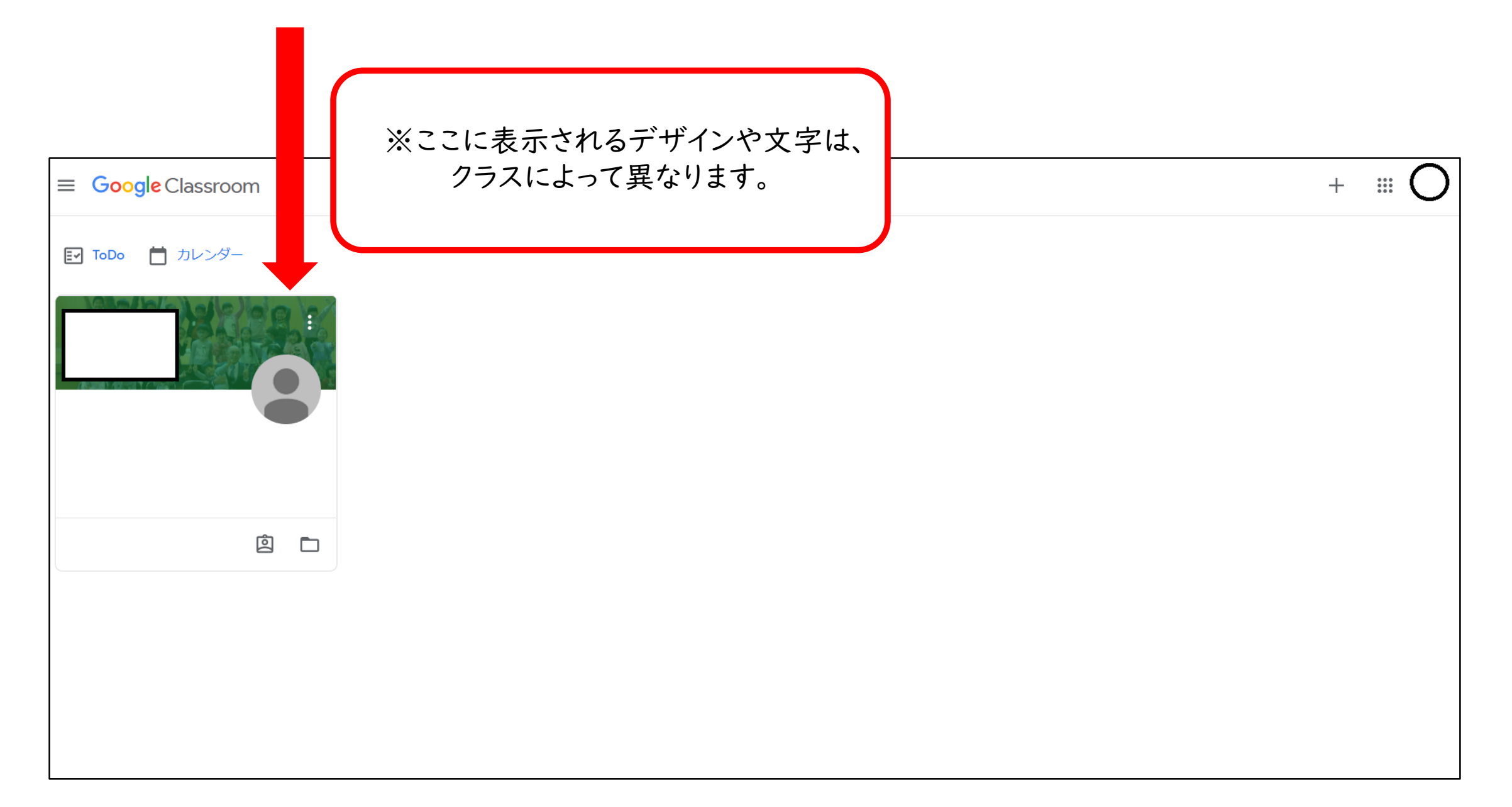

# ⑧ このような画面が表示されたら完了です。閉じてPCの電源を切ってください。

※ここに表示されるデザインや文字は、 クラスによって異なります。

|                                             | ストリーム 授業       | メンバー | 採点                  | * • O |
|---------------------------------------------|----------------|------|---------------------|-------|
| クラスコード 【】<br>Meet のリンク Meet のリンクを生成 🌔       |                |      | テーマを選択<br>写真をアップロード |       |
| <b>期限間近</b><br>提出期限の近い課題はあり<br>ません<br>すべて表示 | クラスに知らせたいことを入力 |      | ţ                   |       |

※インターネットの設定が完了して起動した場合、PC起動、ログイン後、すぐにGoogle Classroomに接続する場合があります。